# ALE Configuration Steps

#### Notes:

 Make sure the Sender and Receiver systems are maintained correctly before you implement the steps below. Logic System Maintenance and Remote Connection Maintenance are necessary
 In the steps blow, system W92 with client 500 is taken as an example of the Sender System and system U92 with client 012 is taken as the Receiver System.

### 1. Configure Distribution Model

This is created in the original system (the sender system) and then distributed to other systems. To create the model, you need to enter a technical name for the model (a unique identifier in the system landscape), a sender system, a receiver system and message types to enable exchanges between those systems.

- A. In W92 client 200, go to Transaction BD64.
- B. Click on the **Change** button <sup>12</sup> to enter the edit mode.
- C. Click on the *Create Model View* button Create Model View and enter the short text of the model view name and technical name..

| 🔄 Create Model Vi | ew              | × |
|-------------------|-----------------|---|
| Short text        | BAM Master Sfin |   |
| Technical name    | Bam_mast        |   |
| Start date        | 18.04.2016      |   |
| End Date          | 31.12.9999      |   |
|                   |                 |   |

- D. Click on the **OK** button **I** to save and continue.
- E. Select the created model and click on the **Add BAPI** button Add BAPI
- F. Assign the Sender as W92CLNT200, and the Receiver as U92CLNT012.

| 🔄 Add BAPI         | ×          |
|--------------------|------------|
| Model view         | BAM_MAST   |
| Sender/client      | W92CLNT200 |
| Receiver/server    | U92CLNT012 |
| Obi name/interface |            |
| Method             |            |
|                    |            |
|                    | ✓ ×        |

In the *Obj.name/interface* field, click on the *Input Help* button use to get the relevant **Business Object**.

| 🖙 Object name 500 Entries |                                                      | X         |
|---------------------------|------------------------------------------------------|-----------|
|                           |                                                      |           |
| Object name               | Description                                          |           |
| AssetInvestSupport        | Assets: Investment Support                           |           |
| AssetPostCapitaliztn      | Asset Post-Capitalization                            |           |
| AssetRetirement           | Asset Retirement                                     |           |
| AssetRevaluation          | Assets: Revaluation                                  | 11        |
| AssetReversalDoc          | Asset Document Reversal                              |           |
| AssetSubCostRev           | Assets: Subsequent Costs and Revenue                 |           |
| AssetTransfer             | Assets: Transfer                                     |           |
| AssetValueAdjust          | Assets: Depreciation                                 |           |
| AssetWriteUp              | Assets: Write-Up                                     |           |
| Assortment                | Assortment                                           |           |
| AssortmentList            | Assortment list                                      |           |
| Attendee                  | Attendee                                             |           |
| BBPIncomingInvoice        | EBP Incoming Invoice                                 |           |
| BPContactPersonRel        | Business Partner Contact Person Relationship         |           |
| BPEmployeeRelation        | Business Partner Employee Relationship               |           |
| BPGenShareholderRel       | Business Partner Relationship with Shareholding Data |           |
| BPShareholderRel          | Business Partner Shareholder Relationship            |           |
| BUSHBANK                  | House bank master data distribute                    |           |
| BackgroundJob             | Externally controllable background (an interface)    |           |
| Bank                      | Bank                                                 |           |
| BankAcctReplication       | BAM Master Replication                               |           |
| BapiService               | General service functions for BAPIs                  | 1         |
| Barcode                   | SAP ArchiveLink bar code entry                       |           |
| Batch                     | Batch                                                |           |
| BatchSpecMaterialUoM      | Batch-specific material unit of measure              |           |
| BudgetEntryDocFM          | Budgeting Entry Document Funds Manageme              |           |
| BudgetEntryDocGM          | Budgeting Entry Document Grants Management (Posted)  |           |
| BudgetFM                  | Budget Funds Management                              |           |
| BuildingREFX              | Building (RE-FX)                                     |           |
| BusPartnerContact         | Partner Sales Activity                               |           |
| BusPartnerEmployee        | Business partner employee                            |           |
| BusProcStructureCO        | Business Process Structure CO                        |           |
|                           |                                                      |           |
|                           |                                                      | ✓ 7 % M × |

H. Click on the OK button  $\checkmark$  to continue.

| 🔄 Add BAPI          | ×                   |
|---------------------|---------------------|
| Model view          | BAM_MAST            |
|                     |                     |
| Sender/client       | W92CLNT200          |
| Receiver/server     | U92CLNT012          |
|                     |                     |
| Obj. name/interface | BankAcctReplication |
| Method              | R                   |
|                     |                     |
|                     |                     |

I. In the *Method* field, click on the *Input Help* button to get the relevant **Method** assigned to the **Business Object**.

|              |                         | ×                                                                     |
|--------------|-------------------------|-----------------------------------------------------------------------|
|              |                         | ٦                                                                     |
| Element      | Description             |                                                                       |
| BamAmdBnkant | BAM Master Replication  |                                                                       |
|              |                         | -                                                                     |
|              |                         |                                                                       |
|              |                         |                                                                       |
|              |                         | <u> </u>                                                              |
|              | Element<br>BamAmdBnkant | Element     Description       BamAmdBnkant     BAM Master Replication |

J. Select the assigned method, and click on the **OK** button **I** to continue.

| 🖙 Add BAPI          |                     | ×        |
|---------------------|---------------------|----------|
| Model view          | BAM_MAST            |          |
| Sender/client       | W92CLNT200          |          |
| Receiver/server     | U92CLNT012          |          |
| Obj. name/interface | BankAcctReplication |          |
| Method              | BamAmdBnkant        | ja       |
|                     |                     | <b>×</b> |

K. Click on the **OK** button **I** to save and continue.

| 🔄 Distribution Model Edit Goto Environment                                                                                                    | System Help<br>글 🖞 🏠 🎝 🎝 🎝 💭 🔽 🛛 🥥 🖳                                                                                                   |                                           | ×            |
|----------------------------------------------------------------------------------------------------|----------------------------------------------------------------------------------------------------|-------------------------------------------|--------------|
| Distribution Model Changed         *> 100 QL 101 Line Address         *> 100 QL 101 Line Address                                                                                                    | w 🚏 Filter Model Display 🗋 Create Model View                                                                                           | Add BAPI Add Message Type                 |              |
| Distribution Model  Model Views  ALE_SYNC  ALE bank account master data  BANK Master Sin  Customizing Data Synchronization  BANK Scenarios  Customizing Data Synchronization  BANK Scenarios  Customizing Data Synchronization  Customizing Data Synch | Description / Technical Name ALE_SYNC . No short text exists ALE_BANK BAM_MAST CRM52 CONTRLDATA Pe MM-PUR1 Rt MM-PUR2 QM-CONTRR CONTRL | Business Object                           |              |
| A There is Scenarios     Logistics Scenarios     Master Data Distribution (MDM)                                                                                                    | INTENDET<br>INTENDET<br>LOGISTICS<br>MASTERDATA                                                                                        |                                           |              |
| <,>                                                                                                    | ,<br>                                                                                                    | ▷   W92 (1) 200 ▼    dciw92   INS   🕍   ! | ⊊   <b>6</b> |

L. Go back to the main screen of Transaction **BD64**, click on the **Save** button 🖶 to save the model view.

FOR EXTEND use

Refer to the following steps, if you need to implement a newly extended BAPI.

| Distribution Model Edit Goto Environment                  | System Help                                |                                       |  |
|-----------------------------------------------------------|--------------------------------------------|---------------------------------------|--|
| Display Distribution Model                                |                                            | -                                     |  |
| 🕞 🕄 🛅 🗇 🚰 Check Models 🛛 📢 System                         | View 🏾 📅 Filter Model Display 📄 Create Mod | el View 🗋 Add BAPI 📄 Add Message Type |  |
| stribution Model                                          | Description / Technical Name               | Business Object                       |  |
| Model Views                                               |                                            |                                       |  |
| Baran ALE_SYNC                                            | ALE_SYNC . No short text exists            |                                       |  |
| Balance account master data                               | ALE_BANK                                   |                                       |  |
| ALEAUD state back from E17                                | ALEAUD_E17                                 |                                       |  |
| ALEAUD status call back from E18                          | ALEAUD_E18                                 |                                       |  |
| <ul> <li>BAM Master Sfin</li> </ul>                       | BAM_MAST                                   |                                       |  |
| GRM Scenarios                                             | CRMSZ                                      |                                       |  |
| <ul> <li>Ed Customizing Data Synchronization</li> </ul>   | CONTRIDATA                                 |                                       |  |
| Example of MM contract distribution (filering             | at he MM-PUR1                              |                                       |  |
| Example of MM contract distribution (filtering)           | g at it MM-PUR2                            |                                       |  |
| <ul> <li>Example of distributing test settings</li> </ul> | QM-CONTR                                   |                                       |  |
| <ul> <li>HR &lt;-&gt; FI Scenario</li> </ul>              | HRFICOUPLI                                 |                                       |  |
| <ul> <li>Internet Scenarios</li> </ul>                    | INTERNET                                   |                                       |  |
| <ul> <li>Logistics Scenarios</li> </ul>                   | LOGISTICS                                  |                                       |  |
| <ul> <li>Master Data Distribution (MDM)</li> </ul>        | MASTERDATA                                 |                                       |  |
| Send Barn and house bank from ER9                         | BAM_HBANK                                  |                                       |  |
| Send status to sender system                              | ALEAUD                                     |                                       |  |
| FT T0                                                     | TECT EVT                                   |                                       |  |
| TEST_Send_housebank_extension                             | TED LEAT                                   |                                       |  |

2. In the edit mode, select the previous Model View and click on the **Delete** button to delete it.

(If it's not in the edit mode, the *Delete* button is not available.)

| Distribution Model Edit Goto Environment                                                                                                    | System Help                 |                   |            |                  |
|----------------------------------------------------------------------------------------------------|-----------------------------|-------------------|------------|------------------|
| 😒 😒   📙 » 🔻                                                                                                    | 00010000                    | 🌄 🔽   🕜 🚆         |            |                  |
| Change Distribution Model                                                                                                    |                             |                   |            |                  |
| 🕫 🕄 🛅 🖆 🖆 Check Models 🛛 🔩 System Vi                                                                                                    | ew 🏾 🚏 Filter Model Display | Create Model View | 🗅 Add BAPI | Add Message Type |
| tribu Delete Selected Object (Shift+F2)                                                                                                    | Description / Technical N   | ame               | Business   | s Object         |
| Model Views                                                                                                    |                             |                   |            |                  |
| Bar ALE_SYNC                                                                                                    | ALE_SYNC . No short tex     | t exists          |            |                  |
| ALE bank account master data                                                                                                    | ALE_BANK                    |                   |            |                  |
| ALEAUD state back from E17                                                                                                    | ALEAUD_E17                  |                   |            |                  |
| <ul> <li>Base ALEAUD status call back from E18</li> </ul>                                                                                                    | ALEAUD_E18                  |                   |            |                  |
| BAM Master Sfin                                                                                                    | BAM_MAST                    |                   |            |                  |
| CRM Scenarios                                                                                                    | CRMSZ                       |                   |            |                  |
| <ul> <li>Egg Customizing Data Synchronization</li> </ul>                                                                                                    | CONTRLDATA                  |                   |            |                  |
| <ul> <li>Esample of MM contract distribution (filering a</li> </ul>                                                                                                    | he MM-PUR1                  |                   |            |                  |
| Earling and the second second seco | t it MM-PUR2                |                   |            |                  |
| Example of distributing test settings                                                                                                    | QM-CONTR                    |                   |            |                  |
| <ul> <li>B HR &lt;-&gt; FI Scenario</li> </ul>                                                                                                    | HRFICOUPLI                  |                   |            |                  |
| <ul> <li>23 Internet Scenarios</li> </ul>                                                                                                    | INTERNET                    |                   |            |                  |
| Egg Logistics Scenarios                                                                                                    | LOGISTICS                   |                   |            |                  |
| <ul> <li>Baster Data Distribution (MDM)</li> </ul>                                                                                                    | MASTERDATA                  |                   |            |                  |
| Send Barn and house bank from ER9                                                                                                    | BAM_HBANK                   |                   |            |                  |
| Send status to sender system                                                                                                    | ALEAUD                      |                   |            |                  |
| TEST_Send_housebank_extension                                                                                                    | TEST_EXT                    |                   |            |                  |
| message type ALEAUD from W92                                                                                                    | ALEAUD_W92                  |                   |            |                  |

- 3. Repeat the steps above to implement the new BAPI.
- M. Select the model view that you saved and choose *Environment -> Generate Partner Profiles* in the menu bar.

| <u>Distribution Model</u> Edit Goto Enviro     Chi     Chi     Distribution Model Changed | ment System Help<br>erate Partner Profile<br>Dge Partner Profile |                             |
|-------------------------------------------------------------------------------------------|------------------------------------------------------------------|-----------------------------|
| 🕸 🗑 🕄 🛅 🖆 ሱ Check Mo <del>dels 🔸 </del> S                                                 | rstem View 🛛 📅 Filter Model Display 🗋 Create Model View          | Add BAPI 🗋 Add Message Type |
| Distribution Model                                                                        | Description / Technical Name                                     | Business Object             |
| 💌 📴 Model Views                                                                           |                                                                  |                             |
| ► State SYNC                                                                              | ALE SYNC . No short text exists                                  |                             |
| ALE bank account master data                                                              | ALE_BANK                                                         |                             |
| BAM Master Sfin                                                                           | BAM_MAST                                                         |                             |
| CRM Scenarios                                                                             | CRMSZ                                                            |                             |
| <ul> <li>Bar Customizing Data Synchronization</li> </ul>                                  | CONTRLDATA                                                       |                             |
| <ul> <li>Base Example of MM contract distribution (</li> </ul>                            | filering at he MM-PUR1                                           |                             |
| <ul> <li>Example of MM contract distribution (</li> </ul>                                 | filtering at it MM-PUR2                                          |                             |
| Example of distributing test settings                                                     | QM-CONTR                                                         |                             |
| HR <-> FI Scenario                                                                        | HRFICOUPLI                                                       |                             |
| 29 Internet Scenarios                                                                     | INTERNET                                                         |                             |
| Logistics Scenarios                                                                       | LOGISTICS                                                        |                             |
| Baster Data Distribution (MDM)                                                            | MASTERDATA                                                       |                             |
|                                                                                           |                                                                  |                             |
|                                                                                           |                                                                  |                             |
|                                                                                           |                                                                  |                             |
|                                                                                           |                                                                  |                             |
|                                                                                           |                                                                  |                             |
|                                                                                           |                                                                  |                             |
|                                                                                           |                                                                  |                             |
| • •                                                                                       | 4.2                                                              |                             |
|                                                                                           |                                                                  |                             |
|                                                                                           |                                                                  |                             |

- N. Enter the Receiver system (U92 with client 012) in the Partner System field.
- O. Select the *Transfer IDoc Immediately* radio button in Output Mode and the *Trigger Immediately* radio button.

| 🔄 <u>P</u> rogram <u>E</u> dit <u>G</u> oto S <u>y</u> stem                       | Heb                                          |
|-----------------------------------------------------------------------------------|----------------------------------------------|
| 🖉 💌 🖌 😸                                                                           | · 😪 😪 I 🚔 前 前 I 최 한 취 최 I 🌄 🗾 I 🖉 🖳          |
| Generate Partner Profile                                                          |                                              |
| Model View<br>Partner System                                                      | BAM_MAST to C                                |
| Check Run Default Parameters for Partner Profile                                  |                                              |
| Postprocessing: Authorized Users<br>Ty.                                           | US User                                      |
| Outb. Parameters                                                                  |                                              |
| Pack. Size Output Mode                                                            | 100 IDocs                                    |
| <ul> <li>Transfer IDoc immediately</li> <li>Collect IDocs and transfer</li> </ul> |                                              |
| Inb. Parameters                                                                   |                                              |
| Processing<br>Trigger immediately<br>Trigger by background program                |                                              |
|                                                                                   |                                              |
|                                                                                   | SAPY 🕒 W92 (1) 200 🔻   kiciw92   INS   🖌 🚔 🔐 |

- P. Click on the *Execute* button <sup>(2)</sup>.
   You now get a list with the green status, which means it's executed successfully.
- Q. Go back to main screen by clicking on the **Back** button <a>(F3)</a> twice, select the model view, and choose **Edit->Model view->Distribute** in the menu bar.

|                                                                                                    | Delete                                                                                                | Shift+F2                                                                | ໂລຄລຄເຮ              |                   |             |                 |   |
|----------------------------------------------------------------------------------------------------|----------------------------------------------------------------------------------------------------|-------------------------------------------------------------------------|----------------------|-------------------|-------------|-----------------|---|
|                                                                                                    | System View                                                                                           | Ctrl+Shift+F2                                                           |                      |                   |             |                 |   |
| Change Distri                                                                                                    | Eilter Display                                                                                        | Ctrl+F3                                                                 |                      |                   |             |                 |   |
| 64. 🕾 🖂 🕅 🕅 .                                                                                                    | Expand Subtree                                                                                        | Ctrl+Shift+F11                                                          | or Model Diceby      | Croate Medal View |             | Add Moscono Tur | • |
|                                                                                                    | Collapse Subtree                                                                                      | Ctrl+Shift+F12                                                          |                      | create model view |             | Aud Message Typ | c |
| Distribution Model                                                                                                    | Model Check                                                                                           | •                                                                       | ion / Technical Name |                   | Business Ob | oject           |   |
| <ul> <li>Model Views</li> </ul>                                                                                                    | Model View                                                                                            | •                                                                       | Create               | Ctrl+F4           | 1           |                 |   |
| ALE_SYNC                                                                                                    | Add <u>B</u> API                                                                                      | Ctrl+F6                                                                 | Create Using Tem     | plate Ctrl+F5     |             |                 |   |
| BAM Master                                                                                                    | Add Message Type                                                                                      | Ctrl+F7                                                                 | Copy                 | Ctrl+F12          |             |                 |   |
| Scenario                                                                                                    | Display/Edit Details                                                                                  | F2                                                                      | Distribute           |                   |             |                 |   |
| • 🛃 Customizing                                                                                                    | Cancel                                                                                                | F12                                                                     | Transport            |                   |             |                 |   |
| Example of MM<br>Example of MM<br>Example of Mi<br>Example of dis<br>Standard Standard Standard<br>Internet Scen<br>Standard Scent | ( contract distribution ()<br>tributing test settings<br>nario<br>arios<br>arios<br>istribution (MDM) | iltering at it MM-PUF<br>QM-COI<br>HRFICO<br>INTERN<br>LOGIST<br>MASTEI | TICS                 |                   |             |                 |   |
|                                                                                                    |                                                                                                    | 4 >                                                                     |                      |                   |             |                 |   |
| (                                                                                                    |                                                                                                    |                                                                         |                      |                   |             |                 |   |

Make sure U92CLNT012 is checked as the receiver, and click on the **OK** button **I** to continue.

You now get a distribution list with the green status, saying that the model view is distributed successfully.

| 년 List Edit Goto Settings System Help                         |                                               |
|---------------------------------------------------------------|-----------------------------------------------|
| 🖉 💽 🔫 🗮 🛛 😓 🐘 🏠 🕄 🕄 🗮 🐨 🖓                                     |                                               |
| Log of Model View Distribution                                |                                               |
| 9. 4 1 1                                                      |                                               |
| Distribution of Model View BAM MAST                           |                                               |
| Step Status Details                                           |                                               |
| Target system U92CLNT012 Model view BAM_MAST has been created |                                               |
|                                                               |                                               |
|                                                               |                                               |
|                                                               |                                               |
|                                                               |                                               |
|                                                               |                                               |
|                                                               |                                               |
|                                                               |                                               |
|                                                               |                                               |
|                                                               |                                               |
|                                                               |                                               |
| SAP/                                                          | 🕨   W92 (1) 200 🕶   ldciw92   INS   🌌   🚔   🔮 |

## 2. Configure and Check the Port

- A. In W92 Client 200, go to Transaction WE21.
- B. Choose Ports -> Transactional RFC, and find the port which is created by Transaction BD64 as a RFC Destination for system U92 with client 012(Receiving system).

| 🗅 🧇 🗅 🔐 🛱 🕂 🔁 🛅                                                                                                    |                                                                              |
|----------------------------------------------------------------------------------------------------|------------------------------------------------------------------------------|
| Ints Description                                                                                                    | Port A000000016 Description outbound port to system U92 client 012           |
| A00000015     Onnect CM17 Clent 715     A00000016     outbound port to system U92 clent 012     A0000001     test w92_012     Fie     Fie     ADAPPI     XML File     XML HTTP | Version UD0c rec.types SAP Release 3.0/3.1 UD0c record types SAP Release 4.x |
|                                                                                                    |                                                                              |

Note: If the port has not been generated, you need to create the port manually by the following steps:

- 1. To start creating a port, go to Transaction WE21.
- 2. Choose *Ports -> Transactional RFC* and click on the *Create* button .

| ? <u>P</u> ort <u>E</u> dit <u>G</u> oto S           | <u>y</u> stem <u>H</u> elp                                                       |     |                                     |
|------------------------------------------------------|----------------------------------------------------------------------------------|-----|-------------------------------------|
| Ø .                                                  |                                                                                  |     |                                     |
| Ports in IDoc proc                                   | cessing                                                                          |     |                                     |
| 🗅 🦘 🗅 💼 🛍 🕂 🔮                                        |                                                                                  |     |                                     |
| orts                                                 | Description                                                                      |     |                                     |
| <ul> <li>Ports</li> <li>Transactional REC</li> </ul> |                                                                                  |     |                                     |
| A000000015     A000000016     A000000017             | Connect QM7 Client 715<br>outbound port to system U92 client 012<br>test w92_012 |     |                                     |
|                                                      | Create tRFC port     Generate port name     own port name                        |     |                                     |
|                                                      | Name []                                                                          |     |                                     |
|                                                      |                                                                                  |     |                                     |
|                                                      |                                                                                  |     |                                     |
|                                                      | 4 P                                                                              |     |                                     |
|                                                      |                                                                                  | SAF | 🛛 W92 (3) 200 👻 ldciw92   INS 🗐 🐃 📋 |

3. Select *Generate port name* radio button and click on the *OK* button *I* to generate RFC port automatically and continue.

| 로 <u>P</u> ort <u>E</u> dit <u>G</u> oto System | Help                    |                                             |
|-------------------------------------------------|-------------------------|---------------------------------------------|
| 🖉 💽 🔹 «                                         | 🔚 I 🐟 😪 I 🚔 🖞 🥀 I 🎝 🟠 I |                                             |
| Creating a tRFC port                            |                         |                                             |
| 🗅 🦘 🗅 🗃 🖞 🕂 🤂 🛅                                 |                         |                                             |
| Ports                                           | Description             | Port A000000019                             |
| Ports     Transactional REC                     |                         | Description                                 |
| A00000015     A00000016                         | Connect QM7 Client 715  | Version                                     |
| A000000018     A000000017                       | test w92_012            | DiDoc rec.types SAP Release 3.0/3.1         |
| • 🛄 File<br>• 🥅 CPI-C<br>• 🥅 ABAP-PI            |                         | ⊙ IDoc record types SAP Release 4.x         |
| • 📄 XML File<br>• 📄 XML HTTP                    |                         | RFC destination [I]                         |
|                                                 |                         | Processing Options                          |
|                                                 |                         | Queue processing is supported               |
|                                                 |                         | Send Only Fields of Segment Version         |
|                                                 |                         |                                             |
|                                                 |                         |                                             |
|                                                 |                         |                                             |
|                                                 |                         |                                             |
|                                                 |                         | Þ                                           |
|                                                 |                         | ► W92 (3) 200 ▼   ldciw92   INS   J   与   合 |

- 4. Enter the description in the *RFC destination* field and click on the *Input Help* button to select system.
- 5. For example, select EBJ with client 200 as the receiver system.

| RFC Destination 500 Entries |                                      | ×  |
|-----------------------------|--------------------------------------|----|
|                             |                                      | A  |
| RFC Destination             | Description                          |    |
| E4E                         | generated by user CWB                |    |
| E4F                         | generated by user CWB                |    |
| E5V                         | generated by user CWB                |    |
| E7G                         | generated by user CWB                |    |
| E7S                         | generated by user CWB                |    |
| E8X                         | generated by user CWB                |    |
| E91                         | generated by user CWB                |    |
| E91CLNT012                  | E91 Client 012                       |    |
| E91CLNT026                  | E91 Client 026                       |    |
| E91CLNT200                  | E91 Client 200                       |    |
| E91CLNT205                  | E91 Client 205                       |    |
| E91CLNT208                  | E91 Client 208                       |    |
| E91CLNT333                  | E91 Client 333                       |    |
| EAC                         | generated by user CWB                |    |
| EAE                         | generated by user CWB                |    |
| EB5                         | generated by user CWB                |    |
| EBJ                         | generated by user CWB                |    |
| EBJ client 200              | Remote Destination as EBJ client 200 |    |
| EBJTRUST                    | EBJTRUST                             |    |
| EBS                         | generated by user CWB                |    |
| EE5                         | generated by user CWB                |    |
| EE6                         | generated by user CWB                |    |
| EE7                         | generated by user CWB                |    |
| EEI                         | generated by user CWB                |    |
| EF3                         | generated by user CWB                |    |
| EGI                         | generated by user CWB                |    |
| EI4                         | generated by user CWB                |    |
| EI5                         | generated by user CWB                |    |
| EI6                         | generated by user CWB                |    |
| EI6 001                     | connect to EI6 001                   | 23 |
| EI7                         | generated by user CWB                |    |
| EII                         | generated by user CWB                |    |
|                             |                                      |    |

▰◪◞◪

| [문· Port Edit Goto System Help                                                    |                                                        |
|-----------------------------------------------------------------------------------|--------------------------------------------------------|
|                                                                                   |                                                        |
| Creating a tRFC port                                                              |                                                        |
| Ports Description                                                                 | Port 3000000010                                        |
| ▼ Ports                                                                           | Port Addoddd19                                         |
| Transactional RFC                                                                 | Description Outbound to EBJ client 200                 |
| A000000015     Connect QM7 Client 715     without doubt to pattern U02 client 012 | Verrien                                                |
| A000000016 Outbound port to system 092 client 012     A000000017 test w92 012     |                                                        |
| • 🛅 File                                                                          | The second base CAB Beleve 4 is                        |
| • 🚞 CPI-C                                                                         | TDOC record types SAP Release 4.x                      |
| • BAAP-PI                                                                         |                                                        |
|                                                                                   |                                                        |
|                                                                                   |                                                        |
|                                                                                   |                                                        |
|                                                                                   |                                                        |
|                                                                                   | Cond Only Fields of Segment Version                    |
|                                                                                   | Use SAD Palazes of Pacebing System in Control Pacerd   |
|                                                                                   | Dise SAP Release of Receiving System in control Record |
|                                                                                   |                                                        |
|                                                                                   |                                                        |
|                                                                                   |                                                        |
|                                                                                   |                                                        |
|                                                                                   |                                                        |
|                                                                                   |                                                        |
|                                                                                   | 🔊 🕨 🖓 🖓 🖓 🖓 🖓 🖓 🚱 🔊                                    |

- 6. Click on the **OK** button **I** to continue.
- 7. Click on the **Save** button  $\blacksquare$ .

## 3. Configure and Check the Partner Profile

- A. In W92 with client 200, go to Transaction WE20.
- B. Choose *Partner->Partner Type LS*.

- C. Select the Partner profile U92CLNT012 (the Receiver system).
- D. Double click message type (For example, 'BAMMAST' for BAM master data.) in the Outbound parameters block.

| ♥                                                                                                    | • « 📙                                                                                                    |                                                               | 19   XI XI XI XI XI X                                                                     | 0 🖷                                               |  |  |  |
|----------------------------------------------------------------------------------------------------|----------------------------------------------------------------------------------------------------|---------------------------------------------------------------|-------------------------------------------------------------------------------------------|---------------------------------------------------|--|--|--|
| Partner profile                                                                                                    | s: Outbound                                                                                                    | parameters                                                    |                                                                                           |                                                   |  |  |  |
| 6 <b>3</b> /                                                                                                    |                                                                                                    |                                                               |                                                                                           |                                                   |  |  |  |
| artner No.                                                                                                    | U92CLNT012                                                                                                    | U92 Client 012                                                |                                                                                           |                                                   |  |  |  |
| artn.Type                                                                                                    | LS                                                                                                    | Logical system                                                |                                                                                           |                                                   |  |  |  |
| artner Role                                                                                                    |                                                                                                    |                                                               |                                                                                           |                                                   |  |  |  |
|                                                                                                    | BAMMAST                                                                                                    |                                                               | BAM Master Replication                                                                    |                                                   |  |  |  |
| lessage code                                                                                                    |                                                                                                    |                                                               | as an Huster Repieddon                                                                    |                                                   |  |  |  |
| lessage function                                                                                                    |                                                                                                    | Test                                                          |                                                                                           |                                                   |  |  |  |
| Outbound Options                                                                                                    | Message Contro                                                                                                    | Post Processing:                                              | Permitted Agent Tel                                                                       | J92                                               |  |  |  |
| Outbound Options Receiver port Pack. Size Queue Processing                                                                                                    | Message Contro<br><u>A000000016</u><br>100                                                                                                    | DI Post Processing:                                           | Permitted Agent Tel                                                                       | J92                                               |  |  |  |
| Outbound Options<br>Receiver port<br>Pack. Size<br>Queue Processing<br>Output Mode                                                                                                    | Message Contro<br>A000000016                                                                                                    | DI Post Processing:                                           | Permitted Agent Tel                                                                       | J92                                               |  |  |  |
| Outbound Options Receiver port Pack. Size Queue Processing Output Mode Transfer IDoc Imme                                                                                                 | Message Contro<br><u>A000000016</u><br>100<br>ed.                                                                                                    | DI Post Processing:                                           | Permitted Agent Tel                                                                       | J92                                               |  |  |  |
| Outbound Options<br>Receiver port<br>Pack. Size<br>Queue Processing<br>Output Mode<br>• Transfer IDoc Immu<br>• Collect IDocs                                                             | Message Contro<br><u>A000000016</u><br>100<br>ed.                                                                                                    | ol Post Processing:                                           | Permitted Agent Tel                                                                       | J92<br>2                                          |  |  |  |
| Outbound Options<br>Receiver port<br>Pack. Size<br>Queue Processing<br>Output Mode<br>© Transfer IDoc Immw<br>Collect IDocs<br>IDoc Type                                                  | Message Contro<br><u> </u>                                                                                                    | ol Post Processing:                                           | Permitted Agent Tel                                                                       | <ul> <li>✓ ▶ □</li> <li>J92</li> <li>2</li> </ul> |  |  |  |
| Outbound Options Receiver port Pack. Size Queue Processing Output Mode O Transfer IDoc Imme Collect IDocs IDoc Type Basic type                                                            | Message Contro<br><u>acconococce</u><br>100<br>ed.<br><u>BANMASTO1</u>                                                                                                    | ol Post Processing:                                           | Permitted Agent Tel<br>outbound port to system I<br>Output Mode<br>BAM Master Replication | () ()<br>192<br>2                                 |  |  |  |
| Outbound Options Receiver port Pack. Size Queue Processing Output Mode O Transfer IDoc Immw Collect IDocs IDoc Type Basic type Extension                                                  | Message Contro<br><u>acconococce</u><br>100<br>ed.<br><u>BANGASTO1</u>                                                                                                    | ol Post Processing:                                           | Permitted Agent Tel<br>outbound port to system I<br>Output Mode<br>BAM Master Replication |                                                   |  |  |  |
| Outbound Options Receiver port Pack. Size Queue Processing Output Mode Transfer IDoc Immu Collect IDocs IDoc Type Basic type Extension View                                               | Message Contro<br>[800000006]<br>100<br>ed.                                                                                                    | Post Processing:     Transactional RFC                        | Permitted Agent Tel                                                                       |                                                   |  |  |  |
| Outbound Options Receiver port Pack. Size Queue Processing Output Mode Transfer IDoc Imme Collect IDocs IDoc Type Basic type Extension View V Cancel Processing A Seg. release in IDoc to | Message Contro<br>account of the second second | D Post Processing:<br>Transactional RFC<br>Segment Appl. Rel. | Permitted Agent Tel<br>outbound port to system I<br>Output Mode                           |                                                   |  |  |  |

Select the *Transfer IDoc Immed.* radio button for Output Mode.

Note: If you cannot find the message type that was created in the *Partner profile*, you need to create an entry manually by the following steps:.

#### Please follow these steps:

Ε.

- 1. Expand one Receiver system (For example, EBJCLNT200).
- 2. Click the **Create** button in the **Outbound parameters** block.

| Partner profiles     Partner Profiles     Partner Type B     Bank   Partner Type B   Benefits provider   Business Partner   Partner Type GP   Partner Type IS   Logical system   BSULNT200   System EBJ Clent 21   Yearner Type IS   Logical system   U92CLNT012   Main Test new GL   W92CLNT012   Main Test new GL   W92CLNT012   Main Test new GL   W92CLNT012   U9SCLNT012   User (frst 10 charact     Partner Role Message va Message     SYNCH                                                                                                    | E Partners Edit Goto Utilities                                                                                                    | S <u>v</u> stem <u>H</u> elp                                                                                                    |                                                                              |                                                                                       |                                                                                                    |            |        |
|----------------------------------------------------------------------------------------------------|----------------------------------------------------------------------------------------------------|----------------------------------------------------------------------------------------------------|------------------------------------------------------------------------------|---------------------------------------------------------------------------------------|----------------------------------------------------------------------------------------------------|------------|--------|
| Partner profiles         Partner Profiles       Partner Type B       Bank         Partner Type B       Bank       Bank         Partner Type B       Bank       Bank         Partner Type B       Bank       Bank         Partner Type B       Bank       Bank         Partner Type B       Bank       Bank         Partner Type KU       Customer       Post processing: permitted agent       Classification T. ( ) Classification T. ( ) Class | 📀 🔍 👻 🤤                                                                                                    | 🗟 🚫 😒   🗁 (                                                                                                    |                                                                              | l 🕄 🗖 🖉                                                                               | ]   🕜 🖳                                                                                                    |            |        |
| Partner       Description            • Partner Type B        Bank             • Partner Type BP        Benefits provider             • Partner Type BP        Benefits provider             • Partner Type BP        Benefits provider             • Partner Type BP        Benefits provider             • Partner Type BP        Benefits provider             • Partner Type BP        Benefits provider             • Partner Type LS        Logical system             • OMZCLNT715        Ug2 Clent 012             • W32CLNT012        W32 Clent 012             W32CLNT012        W32 Clent 012             W32CLNT200        SAP_FIN Maintenance             • Partner Type US        User (frst 10 chard             uthound parmtrs        Partner Role Message Type             Partner Role Message Type        Message va Messag                                                                                                    | Partner profiles           □ ♥ ♣ □ ⊕ ⊕ ≤ ₺ ♣ ♀ !                                                                                                    |                                                                                                    |                                                                              |                                                                                       |                                                                                                    |            |        |
|                                                                                                    | Partner<br>Partner Type B<br>Partner Type BP<br>Partner Type GP<br>Partner Type KU<br>Partner Type KU<br>Partner Type LS<br>Partner Type LS<br><u>Bartner Type LS</u><br><u>Bartner Type LS</u><br><u>Bartner Type LS</u><br><u>Bartner Type LS</u><br>Partner Type US | Description<br>Bank<br>Benefits provider<br>Business Partner<br>Customer<br>Vendor<br>Logical system<br>System EBJ Client 2C<br>U92 Client 012<br>Main Test new GL<br>SAP_FIN Maintenanc<br>User (first 10 charact | Partner No. Partn.Type Post proce Ty. Agent Lang. Utthound part Partner Role | EBJCLNT200<br>LS<br>ssing: permitted<br>US<br>C5241084<br>EN<br>Message Type<br>SYNCH | System EBJ Client 200<br>Logical system<br>agent Classification Solution<br>English Boyuan Wang<br>English | Message va | Messag |

3. Enter Message Type, Receiver port, and Basic Type (assigned to the Message Type).

(For example, 'HBHBMAST' stands for House Bank data replicate.)

4. Select the *Transfer IDoc Immed.* radio button in the *Output Mode* block.

| C Outbound paramete                                                          | rs <u>E</u> dit <u>G</u> oto S <u>v</u> stem <u>H</u> elp                                        |
|------------------------------------------------------------------------------|--------------------------------------------------------------------------------------------------|
| Ø                                                                            | 🔽 💌 🔚 I 🕲 🚱 I 🖨 🛗 👘 👘 I 🏝 🖆 🞝 🎝 I 💭 🗖 I 🕲 🖳                                                      |
| Partner profile                                                              | es: Outbound parameters                                                                          |
| 63                                                                           | · ·                                                                                              |
|                                                                              |                                                                                                  |
| Partner No.                                                                  | EBJCLNT200 System EBJ Client 200                                                                 |
| Partn. Type                                                                  | LS Logical system                                                                                |
|                                                                              |                                                                                                  |
| Message Type                                                                 | HBHBAMAST                                                                                        |
| Message code                                                                 |                                                                                                  |
| Message function                                                             | Test                                                                                             |
| Outbound Options Receiver port Output Mode Otransfer IDoc Imme Collect IDocs | Message Control     Post Processing: Permitted Agent     Tel     Image: Control       A000000019 |
| IDoc Type                                                                    |                                                                                                  |
| Basic type                                                                   | HBHBAMAST01                                                                                      |
| Extension                                                                    |                                                                                                  |
| View                                                                         |                                                                                                  |
| Cancel Processing A                                                          | ITTER SYNTAX Error                                                                               |
| Seg. release in IDOC ()                                                      | ype segment Appl. Kel.                                                                           |
|                                                                              |                                                                                                  |
|                                                                              |                                                                                                  |
|                                                                              |                                                                                                  |
|                                                                              | SAP                                                                                              |
|                                                                              |                                                                                                  |

5. Click on the **Save** button  $\blacksquare$ .

| 🗸 🔪 🖌 🖉                                                                                                    | 2 😪 😒   🚔 前 條   毛 白 白 白 二 🗮 🗖   🕲 🖳                                                                                                    |                       |
|----------------------------------------------------------------------------------------------------|----------------------------------------------------------------------------------------------------|-----------------------|
|                                                                                                    |                                                                                                    |                       |
| Partner profiles           >         >         >         >         >         >         >         >         >         >         >         >         >         >         >         >         >         >         >         >         >         >         >         >         >         >         >         >         >         >         >         >         >         >         >         >         >         >         >         >         >         >         >         >         >         >         >         >         >         >         >         >         >         >         >         >         >         >         >         >         >         >         >         >         >         >         >         >         >         >         >         >         >         >         >         >         >         >         >         >         >         >         >         >         >         >         >         >         >         >         >         >         >         >         >         >         >         >         >         >         >         >         >         >         >         > | SCIDION Detroy No. FEBTURIZADI Surtam CRI Clast 200                                                                                                    |                       |
| Partner Profiles     Partner Type B     Partner Type B     Partner Type B     Partner Type K     Partner Type K     Partner Type L     Ve     Partner Type L     Ve     Partner Type L     U92CLNT20     Sy     U92CLNT21     U92CLNT012     M9     W92CLNT20     Sy     Partner Type US     US                                                                                                    | Partin. Type       L35       Logical system         k       Logical system         refits provider       Iness Partnet         ness Partnet       Post processing: permitted agent       Classification         todor       Ty.       L35         ical system       Logical system         Ty.       L35         Ical system       Logical system         Ty.       L35         Ical system       Logical system         Ty.       L35         Logical system       Logical system         Ty.       L35         Logical system       Lang         Polity For thouse the mode       Lang         PIM Mantenance       Outhound parmities |                       |
|                                                                                                    | Partner Role Message Type Message va MessageFu Test Receiver p<br>HBHBAMAST A00000019<br>SYNCH A00000019<br>SYNCH A00000019<br>Thound partnrs.                                                                                                    | ( P<br>0 * 1<br>0 * 1 |

FOR EXTEND use

Refer to the following steps, if you need to implement a newly extended message type.

To create a partner profile manually,

1. Select the previous message type and click on the *Delete* button <sup>I</sup> to delete in Outbound parameters.

| 0 % *** U W 25 0 A *                 |                      |              |                  |                        |            |            |        |              |       |              |  |
|--------------------------------------|----------------------|--------------|------------------|------------------------|------------|------------|--------|--------------|-------|--------------|--|
| artner                               | Description          | Partner No.  | U92CLNT012       | U92 Client 012         |            |            |        |              |       |              |  |
| <ul> <li>Partner Profiles</li> </ul> |                      | Partn.Type   | LS               | Logical system         |            |            |        |              |       |              |  |
| Partner Type B                       | Bank                 |              |                  |                        |            |            |        |              |       |              |  |
| Partner Type BP                      | Benefits provider    | Bact proc    | orring: normitte | d anont Cherification  |            |            |        |              |       |              |  |
| Partner Type GP                      | Customer             | Poseproce    | song, permitte   | u agent Classification |            | ĥ          |        |              |       |              |  |
| Partner Type IX                      | Vendor               |              |                  |                        |            |            |        |              |       |              |  |
| Partner Type L                       | Logical system       | ту.          | US               | La User                |            |            |        |              |       |              |  |
| <ul> <li>E17CLNT200</li> </ul>       | E17CLNT200           | Agent        | C5241084         | Boyuan Wang            |            |            |        |              |       |              |  |
| <ul> <li>E18CLNT200</li> </ul>       | E18CLNT200           | Lang.        | EN               | English                |            |            |        |              |       |              |  |
| <ul> <li>EBJCLNT200</li> </ul>       | System EBJ Client 20 |              |                  |                        |            |            |        |              |       |              |  |
| <ul> <li>ER9CLNT500</li> </ul>       | ER9CLNT500           |              |                  |                        |            |            |        |              |       |              |  |
| <ul> <li>QM7CLNT715</li> </ul>       |                      |              |                  |                        |            |            |        |              |       |              |  |
| <ul> <li>U92CLNT012</li> </ul>       | U92 Client 012       | Outhound pa  | rmtrs            |                        |            |            |        |              |       |              |  |
| <ul> <li>W92CLNT012</li> </ul>       | Main Test new GL     | Data a Data  |                  |                        |            |            | Test   | 0            | T De  | Deale have   |  |
| • W92CLNT200                         | SAP_FIN Maintenant   | Partner Kole | Message Type     |                        | Message va | Messageru. | Test   | Receiver p   | I Pa  | . Basic type |  |
| <ul> <li>Partner Type US</li> </ul>  | User (first 10 chara |              | BAMMAST          | 100 C                  |            |            |        | A00000016    | 0,100 | BAMMASTO1    |  |
|                                      |                      | _            | HBHBAMAST        |                        |            |            |        | A000000016   | U 100 | HBHBAMAST01  |  |
|                                      |                      |              | SYNCH            |                        |            |            |        | A00000016    | 0,100 | SYNCHRON     |  |
|                                      |                      |              |                  |                        |            |            |        |              |       |              |  |
|                                      |                      |              |                  |                        |            |            |        |              |       |              |  |
|                                      |                      |              |                  |                        |            |            |        |              |       |              |  |
|                                      |                      |              |                  |                        |            |            |        |              |       |              |  |
|                                      |                      | -            |                  |                        |            |            |        |              |       |              |  |
|                                      |                      |              |                  |                        |            |            |        |              |       |              |  |
|                                      |                      |              |                  |                        |            |            |        |              |       |              |  |
|                                      |                      | 4 F          |                  |                        |            |            |        |              |       |              |  |
|                                      |                      | ment         |                  |                        |            |            |        |              |       |              |  |
|                                      |                      |              |                  |                        |            |            |        |              |       |              |  |
|                                      |                      | De           | lete outbound    | parameter              |            |            |        |              |       |              |  |
|                                      |                      | Inbound part | ntrs.            |                        |            |            |        |              |       |              |  |
|                                      |                      | Partner Role | Message Type     |                        | Message va | MessageFu  | Test P | Process code |       |              |  |
|                                      |                      |              | ALEAUD           |                        |            |            | 0.0    | )'AUD1       |       |              |  |
|                                      |                      |              |                  |                        |            |            |        |              |       |              |  |
|                                      |                      |              |                  |                        |            |            |        |              |       |              |  |
|                                      |                      |              |                  |                        |            |            |        |              |       |              |  |
|                                      |                      |              |                  |                        |            |            |        |              |       |              |  |
|                                      |                      |              |                  |                        |            |            |        |              |       |              |  |
|                                      |                      |              |                  |                        |            |            |        |              |       |              |  |

4. Configure ALE Audit

ALE Audit enables the sender system to monitor the processing status of dispatched IDocs in the receiver system. The receiver system periodically sends confirmations back to the sender system by SAP standard report **RBDSTATE**.

Before sending confirmations back to the sender system, the following steps of configuration should be set in the receiver system.

- I. Configure another distribution use for sending ALE Audit confirmation
- A. In the receiver system U92 with client 012, go to Transaction BD64.

| Splay Distribution Model                                                    |                                    |                          |         |  |
|-----------------------------------------------------------------------------|------------------------------------|--------------------------|---------|--|
| Tor 😪 🛃 📄 🕯 Check Models 🔸 System View                                      | P Hiter Model Display Create Model | View Add BAPI Add Messai | je Type |  |
| Model Views                                                                 | Description / Technical Name       | Busitess Object          |         |  |
| • ST ALE SYNC                                                               | ALE SYNC No short text exists      |                          |         |  |
| ALE bank account master data                                                | ALE BANK                           |                          |         |  |
| BAM Master Sfin                                                             | BAM MAST                           |                          |         |  |
| CRM Scenarios                                                               | CRMSZ                              |                          |         |  |
| Customizing Data Synchronization                                            | CONTRIDATA                         |                          |         |  |
| <ul> <li>Bar Distributed Cash with central FQM</li> </ul>                   | TR-CM-DIS                          |                          |         |  |
| <ul> <li>Base Example of MM contract distribution (filering at h</li> </ul> | e MM-PUR1                          |                          |         |  |
| <ul> <li>Example of MM contract distribution (filtering at it)</li> </ul>   | t MM-PUR2                          |                          |         |  |
| Example of distributing test settings                                       | QM-CONTR                           |                          |         |  |
| <ul> <li>B HR &lt;-&gt; FI Scenario</li> </ul>                              | HRFICOUPLI                         |                          |         |  |
| + 24 HYBRD001                                                               | HYBRD001                           |                          |         |  |
| HYBRDB2B                                                                    | HYBRDB2B                           |                          |         |  |
| • 35 HYBRDB2C                                                               | HYBRDB2C                           |                          |         |  |
| • 25 Internet Scenarios                                                     | IN TERNET                          |                          |         |  |
| • By Logistics scenarios                                                    | LUGISTICS                          |                          |         |  |
| Be MDG F IDoc Committation 092: 012 - 203                                   | MDG_F_A0D                          |                          |         |  |
| Master Data Distribution (MDM)                                              | MASTERDATA                         |                          |         |  |
| Sap FRP to Hybris                                                           | HYBR CUST                          |                          |         |  |
| <ul> <li>SEPA ALE Distribution U92 820 - 070 002</li> </ul>                 | ZSSP SED18                         |                          |         |  |
| test Vertelung FI-CO                                                        | FI_CO ALE                          |                          |         |  |
|                                                                             |                                    |                          |         |  |

- B. Click on the *Change* button <sup>1</sup>/<sub>2</sub> to enter edit mode.
- C. Click on the Create Model View button Create Model View
- D. Fill out the *Short text* field with the Model view's name) and the *Technical name* field.

| 🔄 Create Model Vie | ew                     | × |
|--------------------|------------------------|---|
| Short text         | ALE Audit Confirmation |   |
| Technical name     | ALEAUD                 |   |
| Start date         | 18.04.2016             |   |
| End Date           | 31.12.9999             |   |
|                    |                        | X |

- E. Click on the **OK** button **I** to save and continue.
- F. Select the created model and click on the Add Message Type button Add Message Type .
- G. Assign the Sender as U92CLNT012, and the Receiver as W92CLNT200 (exchange the sender and receiver system.)

| 🖙 Add Message Type | 2                                                                                                    | 2 |
|--------------------|----------------------------------------------------------------------------------------------------|---|
| Model view         | ALEAUD                                                                                                    |   |
| Sender             | U92CLNT012                                                                                                    |   |
| Receiver           | W92CLNT200                                                                                                    |   |
| Message Type       | Image: Second second second |   |
|                    |                                                                                                    |   |

H. Enter the standard message type ALEAUD for ALE Audit confirmation in the Message Type field.

| 🖙 Add Message Ty | уре        | ×     |
|------------------|------------|-------|
| Model view       | ALEAUD     |       |
| Sender           | U92CLNT012 |       |
| Receiver         | W92CLNT200 |       |
| Message Type     | ALEAUD     | D     |
|                  |            | _<br> |

- I. Click on the **OK** button **I** to save and continue.
- J. Go back to the main screen of Transaction BD64, and click on the Save button 🗏 to save the model view.

| ange Distribution Model                          |                                            |                                        |  |
|--------------------------------------------------|--------------------------------------------|----------------------------------------|--|
| 👕 🍕 🛅 🛅 🖆 Check Models 🛛 🔞 System '              | View 🏾 🚏 Filter Model Display 📄 Create Mod | lel View 🗋 Add BAPI 📄 Add Message Type |  |
| bution Model                                     | Description / Technical Name               | Business Object                        |  |
| Model Views                                      |                                            |                                        |  |
| ALE_SYNC                                         | ALE_SYNC . No short text exists            |                                        |  |
| 22 ALE bank account master data                  | ALE_BANK                                   |                                        |  |
| BAM Master Stin                                  | BAM_MAST                                   |                                        |  |
| 25 CRM Scenarios                                 | CRMSZ                                      |                                        |  |
| Ba customzing Data Synchronization               | CONTREDATA                                 |                                        |  |
| 50 Discributed Cash with central PQM             | at he MM DUD1                              |                                        |  |
| Se Example of MM contract distribution (fitering | at its MM.DUR2                             |                                        |  |
| 22 Example of distributing test settings         | OM-CONTR                                   |                                        |  |
| BC HR <-> FI Scenario                            | HRFICOUPLI                                 |                                        |  |
| 56 HYBRD001                                      | HYBRD001                                   |                                        |  |
| S HYBRDB2B                                       | HYBRDB2B                                   |                                        |  |
| B HYBRDB2C                                       | HYBRDB2C                                   |                                        |  |
| 22 Internet Scenarios                            | INTERNET                                   |                                        |  |
| Logistics Scenarios                              | LOGISTICS                                  |                                        |  |
| MDG-F IDoc Confirmation U92: 012 - 205           | MDG_F_AUD                                  |                                        |  |
| MDG-F IDoc Distribution U92: 205 - 012           | MDG_F                                      |                                        |  |
| 36 Master Data Distribution (MDM)                | MASTERDATA                                 |                                        |  |
| SAP EXP to Hybris                                | HYBR_CUST                                  |                                        |  |
| B SEPA ALE DISCIDICION 092_820 - Q/Q_002         | 255P_5E018                                 |                                        |  |
| Seal E Audt Confirmation                         | ALEAUD                                     |                                        |  |
| Main Test                                        | U0201NT012                                 |                                        |  |
| <ul> <li>W92 client 200</li> </ul>               | W92CLNT200                                 |                                        |  |
|                                                  |                                            |                                        |  |

K. Select the model view that you saved and choose *Environment->Generate Partner Profiles* in the menu bar.

| Distribution Model Edit Goto Environment Sy                                                                                                    | stem Help<br>er Profiles Di Chi I I I I I I I I I I I I I I I I I I I    |                                             |
|----------------------------------------------------------------------------------------------------|--------------------------------------------------------------------------|---------------------------------------------|
| Change Partner                                                                                                    |                                                                          |                                             |
| Change Distribution Model                                                                                                    | FIDIRE                                                                   |                                             |
| Change Distribution Model                                                                                                    |                                                                          |                                             |
| 😚 📅 🕄 🛅 🎁 Check Models 🛛 🔲 System View                                                                                                    | 📅 Filter Model Display 📄 Create Model View 📄 Add BAPI 📄 Add Message Type |                                             |
| Distribution Model                                                                                                    | Description / Technical Name Business Object                             |                                             |
| Model Views                                                                                                    |                                                                          |                                             |
| ▶ 퉎캷 ALE_SYNC                                                                                                    | ALE_SYNC . No short text exists                                          |                                             |
| ALE bank account master data                                                                                                    | ALE_BANK                                                                 |                                             |
| BAM Master Sfin                                                                                                    | BAM_MAST                                                                 |                                             |
| • ៏ន៍ CRM Scenarios                                                                                                    | CRMSZ                                                                    |                                             |
| <ul> <li>Base Customizing Data Synchronization</li> </ul>                                                                                                    | CONTRLDATA                                                               |                                             |
| Distributed Cash with central FQM                                                                                                    | TR-CM-DIS                                                                |                                             |
| Example of MM contract distribution (filering at he                                                                                                    | MM-PUR1                                                                  |                                             |
| Example of MM contract distribution (filtering at its account of the second second | MM-PUR2                                                                  |                                             |
| Example of distributing test settings                                                                                                    | QM-CONTR                                                                 |                                             |
| • 뚾ઢ HR <-> FI Scenario                                                                                                    | HRFICOUPLI                                                               |                                             |
| • 24 HYBRD001                                                                                                    | HYBRD001                                                                 |                                             |
| BARDB2B                                                                                                    | HYBRDB2B                                                                 |                                             |
| <ul> <li>BS HYBRDB2C</li> </ul>                                                                                                    | HYBRDB2C                                                                 |                                             |
| 2     2     Internet Scenarios                                                                                                    | INTERNET                                                                 |                                             |
| <ul> <li>BS Logistics Scenarios</li> </ul>                                                                                                    | LOGISTICS                                                                |                                             |
| MDG-F IDoc Confirmation U92: 012 - 205                                                                                                    | MDG_F_AUD                                                                |                                             |
| MDG-F IDoc Distribution U92: 205 - 012                                                                                                    | MDG_F                                                                    |                                             |
| <ul> <li>Baster Data Distribution (MDM)</li> </ul>                                                                                                    | MASTERDATA                                                               |                                             |
| SAP ERP to Hybris                                                                                                    | HYBR_CUST                                                                |                                             |
| SEPA ALE Distribution U92_820 - Q7Q_002                                                                                                    | ZSSP_SED18                                                               |                                             |
| Est Verteilung FI-CO                                                                                                    | FI_CO ALE                                                                |                                             |
| <ul> <li>ALE Audit Confirmation</li> </ul>                                                                                                    | ALEAUD                                                                   |                                             |
| 🔻 🌄 Main Test                                                                                                    | U92CLNT012                                                               |                                             |
| <ul> <li>W92 client 200</li> </ul>                                                                                                    | W92CLNT200                                                               |                                             |
| <ul> <li>in ALEAUD</li> </ul>                                                                                                    | ALE: Confirmations for Inbound IDocs                                     |                                             |
|                                                                                                    |                                                                          |                                             |
|                                                                                                    |                                                                          |                                             |
| Distribution model has been saved                                                                                                    | SAP                                                                      | 🕨   U92 (1) 012 💌   klciu92   INS   🌌   🔄 📑 |

- L. Enter the receiver system (W92 with client 200) in the *Partner System* field.
- M. Select the Transfer IDoc Immediately radio button and the Trigger Immediately radio button.

| 로 <u>P</u> rogram <u>E</u> dit <u>G</u> oto S <u>v</u> stem | Help                                         |                                             |
|-------------------------------------------------------------|----------------------------------------------|---------------------------------------------|
| Ø 🔹 🗸                                                       |                                              |                                             |
|                                                             |                                              |                                             |
| Generate Partner Profile                                    |                                              |                                             |
| •                                                           |                                              |                                             |
| Model View                                                  | ALEAUD to 🔁                                  |                                             |
| Partner System                                              | W92CLNT200 to                                |                                             |
| Check Run                                                   |                                              |                                             |
| Defects Developments are fee Development                    |                                              |                                             |
| Derault Parameters for Partner Profile                      |                                              |                                             |
| Ty                                                          | TIS Liner                                    |                                             |
| - 1y.                                                       | C52/108/ Revues Mass                         |                                             |
| 10                                                          | Cozerode Boydan Wang                         |                                             |
| Outb. Parameters                                            |                                              |                                             |
| Version                                                     | 3 IDoc record types from Version 4.0 onwards |                                             |
| Pack. Size                                                  | 100 IDocs                                    |                                             |
| Output Mode                                                 |                                              |                                             |
| <ul> <li>Transfer IDoc immediately</li> </ul>               |                                              |                                             |
| <ul> <li>Collect IDocs and transfer</li> </ul>              |                                              |                                             |
|                                                             |                                              |                                             |
| Inb. Parameters                                             |                                              |                                             |
| Processing                                                  |                                              |                                             |
| Trigger immediately                                         |                                              |                                             |
| Trigger by background progra                                | m                                            |                                             |
|                                                             |                                              |                                             |
|                                                             |                                              |                                             |
|                                                             |                                              |                                             |
|                                                             | SAP                                          | 👂 U92 (1) 012 💌   klciu92   INS   🌌   🔄   🚽 |

N. Click on the *Execute* button (F8).

You noe should get a list with the green status, which means it's executed successfully.

| Image: Second Second | Ż List Edit   | <u>G</u> oto S <u>v</u> stem <u>H</u> e | lp     |                                                                             |  |
|----------------------------------------------------------------------------------------------------|---------------|-----------------------------------------|--------|-----------------------------------------------------------------------------|--|
| Generate Partner Profile         Content of the Seneration         System Status Result         System V92CLNT02 cols System V92CLNT02 as a partner type already exists         System V92CLNT02 cols System V92CLNT02 as a partner type already exists         System V92CLNT00 cols System V92CLNT02 as a partner type already exists         System V92CLNT00 cols System V92CLNT02 as a partner type already exists         System V92CLNT00 cols System V92CLNT02 as a partner type already exists         System V92CLNT00 cols System V92CLNT02 as a partner type already exists         System V92CLNT00 cols System V92CLNT02 as a partner type already exists         Colspan="2">System V92CLNT00 cols as partner type already exists         System V92CLNT200 cols System V92CLNT02 ou already exists         Colspan="2">Colspan="2">Colspan="2">System V92CLNT200 as a partner type already exists         Colspan="2">Colspan="2">Colspan="2">Colspan="2">Colspan="2">Colspan="2">Colspan="2">Colspan="2">Colspan="2"         Outbound parameters for message type SYNCH SYNCHRON already exist         Colspan="2">Colspan="2"         Outbound parameters for message type SYNCH SYNCHRON already exist                                                                                                    | ø             | • « 🖯                                   | 🧟 (    | 8 😪   🚔 🖞 👘 😫 🏝 🖨   💭 🗖   🥝 🖳                                               |  |
| Cog for Partner Profile Generation         Task       System         System       Status Result         Partner       System U92CLNT012         System U92CLNT200       System U92CLNT200 as partner type already exists         Port       Com         Outbound parameters       System U92CLNT200 as partner type already exists         Outbound parameters for message type SYNCH SYNCHRON already exist         Outbound parameters for message type SYNCH SYNCHRON already exist                                                                                                    | Generate      | e Partner Profile                       |        |                                                                             |  |
| Log for Partner Profile Generation         Task       System         Task       System US2CLNT012         System US2CLNT012       System US2CLNT012 as a partner type already exists         System US2CLNT020       System US2CLNT020 as a partner type already exists         System US2CLNT020       System US2CLNT020 are apartner type already exists         Outb. Parameters       Outbound parameters for message type SYNCH SYNCHRON already exist         Outbound parameters for message type SYNCH SYNCHRON already exist                                                                                                    | g             |                                         |        |                                                                             |  |
| Log for for the first for the first for the first for message type SYNCH SYNCHRON already exist         Partner       System W92CLNT012         System W92CLNT200       System W92CLNT200 as a partner type already exists         System W92CLNT200       System W92CLNT200 are apartner type already exists         Port       Outbound parameters for message type SYNCH SYNCHRON already exist                                                                                                    | l og for Pa   | artner Profile Ge                       | nera   | tion                                                                        |  |
| Jask     System     Status, Result       System     Status, Result       System     System V92CLNT012     Call       System     System V92CLNT200     System V92CLNT200 as partner type already exists       Port     Call     System V92CLNT200       Ubb, Parameters     Call     Port       Outbound parameters for message type SYNCH SYNCHRON already exist                                                                                                    |               |                                         | nela   |                                                                             |  |
| System W92CLN1012 Court System W92CLN1012 Court System W92CLN1012 as a partner type already exists Ort Outb. Parameters Outb Outbound parameters for message type ALEAUD ALEAUD01 successfully created OCC Outbound parameters for message type SYNCH SYNCHRON already exist                                                                                                    | lask          | System                                  | Status | Kesult<br>Custom UO2CI NT012 as a patters time already exists               |  |
| Dutb. Parameters     Outbound parameters for message type SYNCH SYNCHRON already exist                                                                                                    | artifer       | System 092CLN1012                       |        | System 0920LW1012 as a partner type already exists                          |  |
| Out         Out Processory With RC Description Processing type SCHICLE of a ready ready and the second processing of the second processing of the second procesecond processing of the second processing of the second  | lort          | System w92CLW1200                       |        | Dort A000000028 with REC doctination MO2CI NT200 already exists             |  |
| CCC Outbound parameters for message type SYNCH SYNCHRON already exist                                                                                                    | Outh Paramete | arc                                     |        | Outhound parameters for message type ALEALID ALEALIDD1 successfully created |  |
|                                                                                                    | outo, Paramet | .015                                    |        | Outbound parameters for message type ALEADD ALEADDOI successfully created   |  |
|                                                                                                    |               |                                         |        | ,,,,,,,                                                                     |  |
|                                                                                                    |               |                                         |        |                                                                             |  |
|                                                                                                    |               |                                         |        |                                                                             |  |
|                                                                                                    |               |                                         |        |                                                                             |  |
|                                                                                                    |               |                                         |        |                                                                             |  |
|                                                                                                    |               |                                         |        |                                                                             |  |
|                                                                                                    |               |                                         |        |                                                                             |  |
|                                                                                                    |               |                                         |        |                                                                             |  |
|                                                                                                    |               |                                         |        |                                                                             |  |

O. Go back to the main screen by clicking the **Back** button (F3) twice, select the model view, and choose **Edit->Model view->Distribute** in the menu bar.

| Ø                                                                                                    | Delete<br>System View                                                                                                    | Ctrl+Shift+F2                                                                         | - 19979121210                                       |                                 |   |
|----------------------------------------------------------------------------------------------------|----------------------------------------------------------------------------------------------------|---------------------------------------------------------------------------------------|-----------------------------------------------------|---------------------------------|---|
| Display Distril                                                                                                    | Eilter Display                                                                                                    | Ctrl+F3                                                                               |                                                     |                                 |   |
| > 🕆 😫 🗖 🖥                                                                                                    | Expand Sub <u>t</u> ree<br>Collapse S <u>u</u> btree                                                                      | Ctrl+Shift+F11<br>Ctrl+Shift+F12                                                      | er Model Display 📄 Create Model Viev                | v 🗋 Add BAPI 📄 Add Message Type |   |
| Distribution Model                                                                                                    | Model Check                                                                                                    |                                                                                       | on / Technical Name                                 | Business Object                 |   |
| Model Views                                                                                                    | Model View                                                                                                    |                                                                                       | Create                                              |                                 | * |
| ALE_SYNC                                                                                                    | Add <u>B</u> API                                                                                                    |                                                                                       | Create Using Template                               |                                 | - |
| ALE Audit Co                                                                                                    | Add Message Type                                                                                                    |                                                                                       | Сору                                                |                                 |   |
| BAM Master                                                                                                    | Display/Edit Details                                                                                                    | F2                                                                                    | Distribute                                          |                                 |   |
| Scenario                                                                                                    | Cancel                                                                                                    | F12                                                                                   | Transport                                           |                                 |   |
| Distributed C     Distributed C     Example of M     Se Example of M     Se Example of d     HR <-> FI Se     HYBRD001 | ash with central FQM<br>M contract distribution (I<br>IM contract distribution (I<br>istributing test settings<br>:enario | TR-CI<br>filering at he MM-P<br>filtering at it MM-P<br>QM-C<br>HRFIC<br>HYBR<br>HYBR | HDIS<br>JR1<br>JR2<br>OUPLI<br>D001<br>D828<br>D025 |                                 |   |

P. Make sure W92CLNT200 is checked as the receiver, and click on the **OK** button **I** to continue.

| odel view ALEAUD                      |                |
|---------------------------------------|----------------|
| Receiver of model view                |                |
| Logical system                        | Technical name |
| Q7Q Client 002                        | Q7QCLNT002     |
| QI3 client 002                        | QI3CLNT002     |
| STC eCATTs                            | U92CLNT027     |
| Treasury Test                         | U92CLNT102     |
| U92 Client 012                        | QQ6CLNT003     |
| U92CLNT000                            | U92CLNT000     |
| U92CLNT205                            | U92CLNT205     |
| U92CLNT700                            | U92CLNT700     |
| U92CLNT820                            | U92CLNT820     |
| U92CLNT900                            | U92CLNT900     |
| U92CLNT901                            | U92CLNT901     |
| U93CLNT820                            | U93CLNT820     |
| W92 client 200                        | W92CLNT200     |
| eCATT                                 | U92CLNT026     |
| eCATT new GL-MASTER client            | U92CLNT126     |
|                                       |                |
|                                       | -              |
| • • • • • • • • • • • • • • • • • • • | 4 F            |

II. Now you get a distribution list with the green status, saying that the model view is distributed successfully. Run SAP standard report RBDSTATE

Notes: Usually the report is set as processing automatically. Below are the steps of basic run.

- A. Before running the report RBDSTATE, an IDoc has been sent to U92 with client 012.
- B. The final status is 03: Data passed to port OK, which means the data have been sent to the receiver system.

| ' <u>I</u> Doc <u>E</u> dit <u>G</u> oto S <u>y</u> stem <u>H</u> elp |                                    |     |                |                            | ×  |
|-----------------------------------------------------------------------|------------------------------------|-----|----------------|----------------------------|----|
| 🛇 🚺 🔹 💽 🕞 👘                                                           | st.t.t.                            | 2 🖷 |                |                            |    |
| 🕫 🔓 IDoc Display: 0000000000205965                                    | ]                                  |     |                |                            |    |
| Segments with Errors 🔰 💼 🕴 🔚                                          |                                    |     |                |                            |    |
| IDoc display                                                          | Additional information             |     | Short Technica | al Information             |    |
| IDoc 000000000205965                                                  |                                    |     | Direction      | 1 Outbox                   |    |
| <ul> <li>Control Rec.</li> </ul>                                      |                                    |     | Current Status |                            |    |
| <ul> <li>Data records</li> </ul>                                      | Total number: 000003               |     |                |                            |    |
| E1BPS_BAM_AMD_BNKANT                                                  | Segment 000001                     |     | Basic type     | BAMMASIUI                  |    |
| • E1BPS_BAM_AMD_TEXT                                                  | Segment 000002                     |     | Extension      |                            |    |
| EIBPS_BAM_AMD_CUR      EIBPS_BAM_AMD_CUR                              | Segment 000003                     |     | Message Type   | BAMMAST                    |    |
|                                                                       | Data passed to port OK             |     | Partner No.    | U92CLNT012                 |    |
| Doc sent to SAP system or external program                            |                                    |     | Partn.Type     | LS                         |    |
| • 30                                                                  | IDoc ready for dispatch (ALE servi | ce) | Port           | A00000016                  |    |
| • 📄 01                                                                | IDoc generated                     |     |                |                            |    |
|                                                                       |                                    |     | Content of Se  | elected Segment            |    |
|                                                                       |                                    |     | Fld Name       | Fld Cont.                  |    |
|                                                                       |                                    |     | MANDT          | 200                        |    |
|                                                                       |                                    |     | ACC ID         | 0000001677                 |    |
|                                                                       |                                    |     | BANKS          | DE                         |    |
|                                                                       |                                    |     | BANKL          | 10020030                   |    |
|                                                                       |                                    |     | ACC NUM        | 1511091364                 |    |
|                                                                       |                                    |     | ACC TYPE ID    | 01                         |    |
|                                                                       |                                    |     | VALID FROM     | 20140101                   |    |
|                                                                       |                                    |     | VALID TO       | 99991231                   |    |
|                                                                       |                                    |     | STATUS         | 02                         |    |
|                                                                       |                                    |     | BUKRS          | 0001                       |    |
|                                                                       |                                    |     | BENEFICIAL     | SAP A G                    |    |
|                                                                       |                                    |     | COMPANY CONTA  | CT WANGYILI                | 1  |
|                                                                       |                                    |     | CONTANT_CONTR  | ALIGIOU                    |    |
|                                                                       |                                    | ••  |                |                            |    |
|                                                                       | 50                                 | 7   |                | N/Q2 (2) 200 ▼ IdeixQ2 TNS | 51 |

- C. In the receiver system (QM7 with client 715), go to Transaction SE38.
- D. Enter the report name **RBDSTATE** in the *Program* field, and click on the *Execute* button <sup>(2)</sup> (F8).
- E. EnterW92 client 200 in the sender system, and fill out the *Message Type* field (For example, 'BAMMAST' stands for BAM data replication).
- F. Select the date in the *Data IDoc changed* field. Audit confirmation will be processed on those the IDocs created on the selected date

| 도 Program Edit Goto System | Help                                          |                                                                                                    |
|----------------------------|-----------------------------------------------|----------------------------------------------------------------------------------------------------|
| 📀 🔍 👻 🧧                    | 💀 😪 I 🚍 II (II) (II) (II) (II) (II) (II) (II) |                                                                                                    |
| Send Audit Confirmations   |                                               |                                                                                                    |
| I 🖓 🔁 🖬                    |                                               |                                                                                                    |
| Confirmation to System     | W92CLNT200 to                                 |                                                                                                    |
| Message Type               | BAMMAST to                                    |                                                                                                    |
| Message Variant            |                                               |                                                                                                    |
| Status                     |                                               |                                                                                                    |
| Date IDoc changed          | 18.04.2016 D to                               |                                                                                                    |
|                            |                                               |                                                                                                    |
|                            |                                               |                                                                                                    |
|                            |                                               |                                                                                                    |
|                            |                                               |                                                                                                    |
|                            | SAD                                           | N 1102 (1) 012 - Hesian Jun 11 (1) (1)                                                                                                    |
|                            |                                               | Image: Market Market Marke |

- G. Click on the *Execute* button<sup>™</sup> (F8).
- H. To check the return status, in the sender systemW92 with client 200(, go to Transaction WE02.

Notes: Status records generated from the confirmations **ONLY** contain the following values:

• 39 means that IDocs are in the receiver system (ALE Service) and still being processed (Usually this type of message means that the data posted failed in the receiver system.)

• 40 means that application document processing is not completed successfully in the receiver system.

• 41 means that application document is processed in the receiver system. (This type of message means the data processing has been completed successfully in the receiver system.)

The basic configuration of steps for ALE is completed.